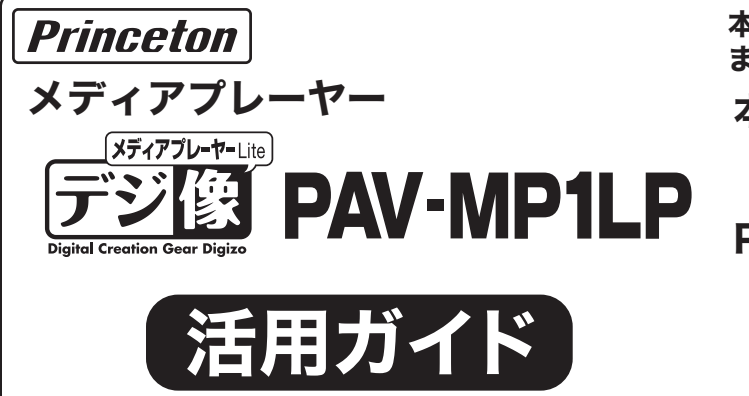

## 本書には、本製品の基本的な使用方法について記載されてい ます。

# 本書をお読みいただく前に

本書をお読みいただく前に、必ず「設定ガイド」に従って機器 を正しく接続してください。

# PDFマニュアルについて

PDFマニュアルでは、本誌の内容に加えて、詳しい説明やその 他の機能・操作方法等について説明しています。 下記URLよりダウンロードしてご利用ください。 http://www.princeton.co.jp/product/multimedia/pavmp1lp.html ※PDFファイルを開くには別途Acrobat Readerが必要となります。

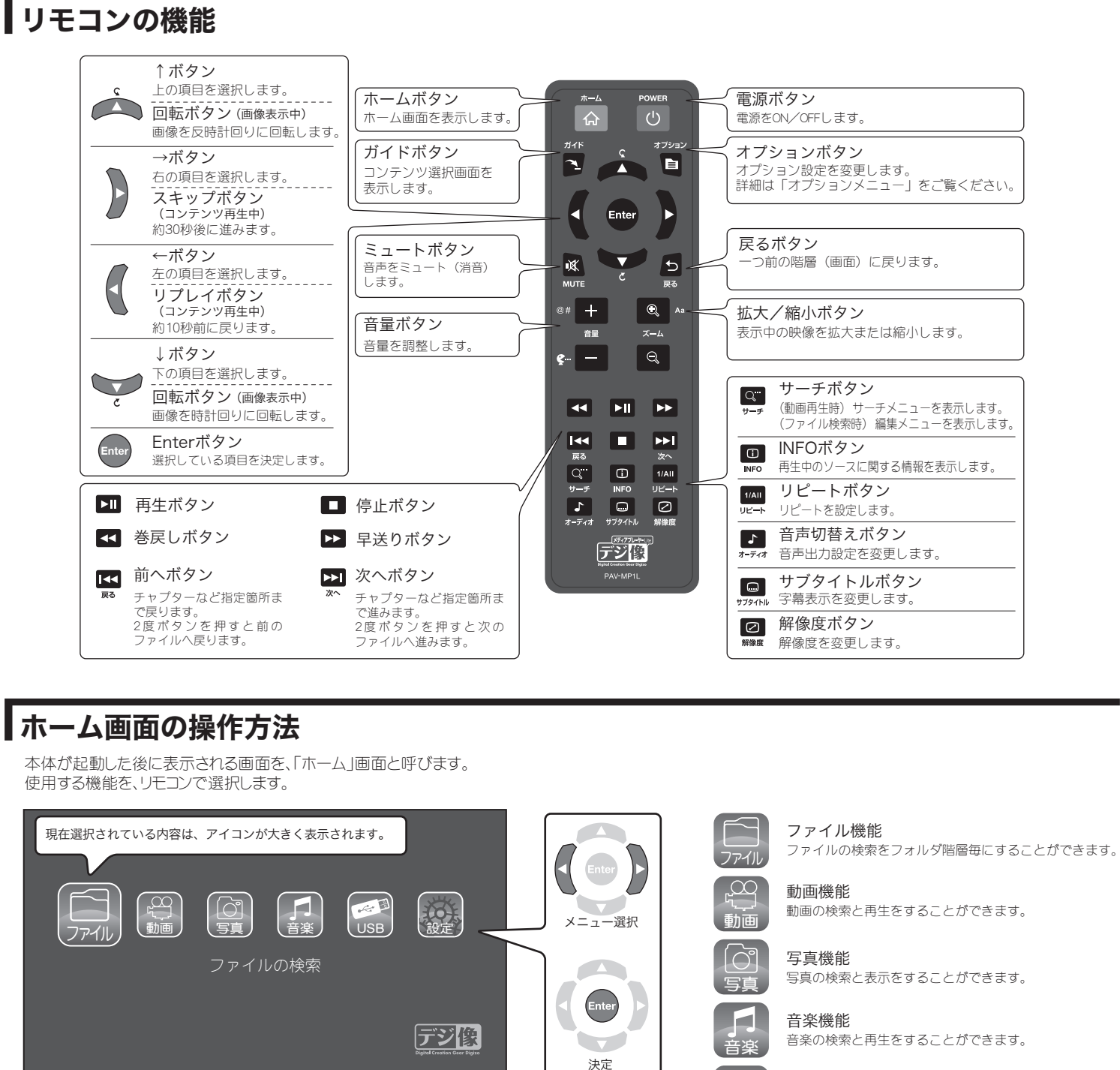

内蔵ハードディスク/LISB機器が接続されていない場合、またはLISB機

器のみ接続時に接続機器の電源がOFFになっている場合、「本体設

内蔵ハードディスク/USB機器を接続して正しく認識されると、アイコン

定」以外は、選択および操作できません。

の色が変わり選択および操作可能となります。

9 9 7 9 8

3蔵ハードディスク/USB機器を接続す 5前は、アイコンが白く表示されます。

ることができます。 能です。 ファイルの検索をフォルダ階層毎にすることができます。 動画を再生中に、[早送り]を押すと映像 を早送りで再生します。 を出力したまま再生を行います。 USB接続解除機能 USB接続を解除することができます。 USE 本体設定 設定 本体の設定の変更/確認をすることができます。 動画を再生中に[リピート]ボタンを押す とリピート機能の切替ができます。

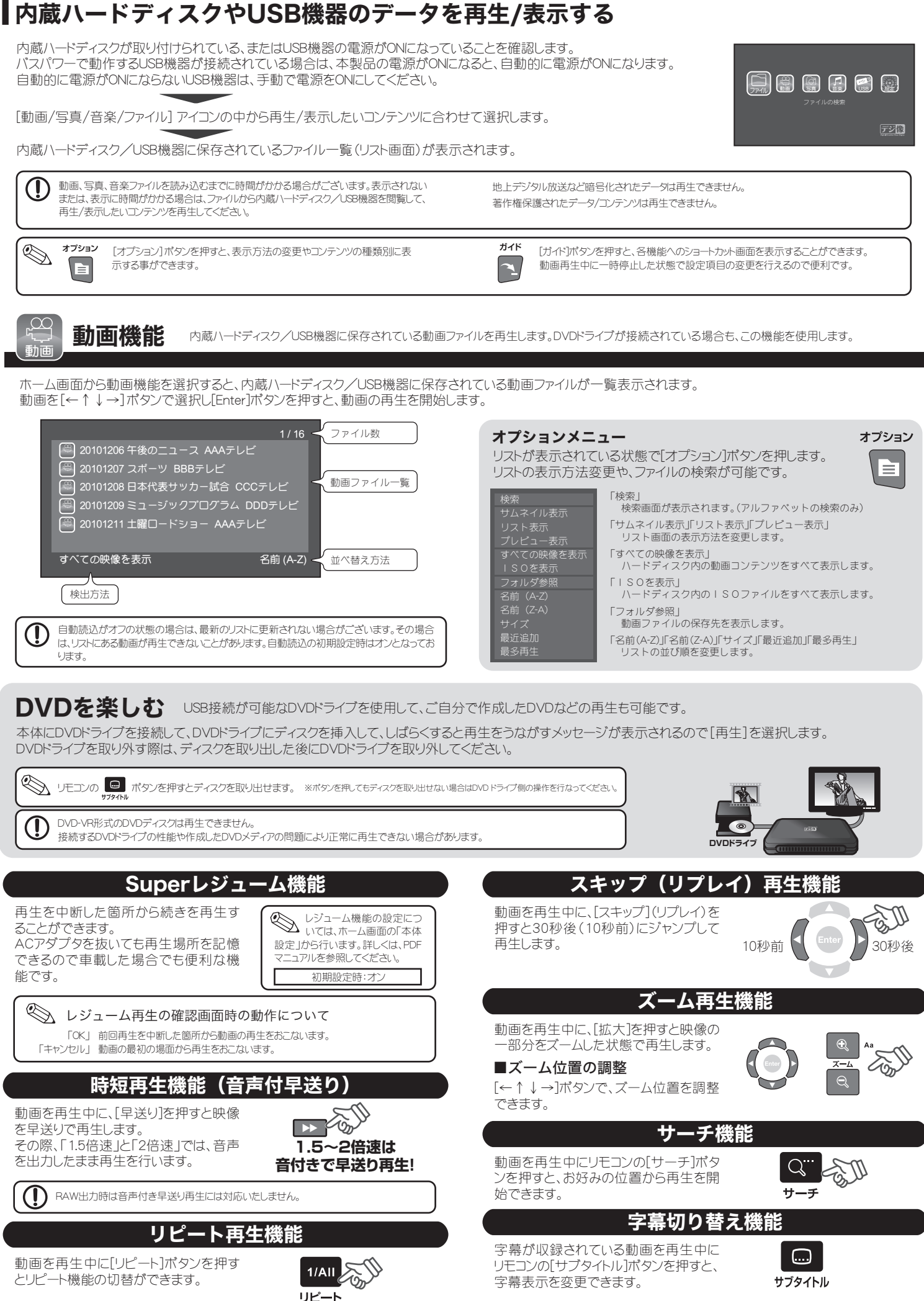

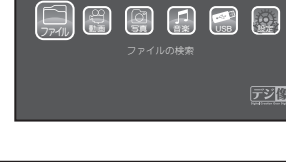

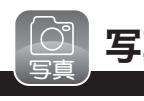

写真機能 内蔵ハードティスクノUSB機器に保存されている写真ファイルを再生します。 スライドショーやアルバム作成でお気に入りの写真を楽しむことができます。

ホーム画面から写真機能を選択すると、内蔵ハードディスク/USB機器に保 存されている写真ファイルがサムネイルで一覧表示されます。

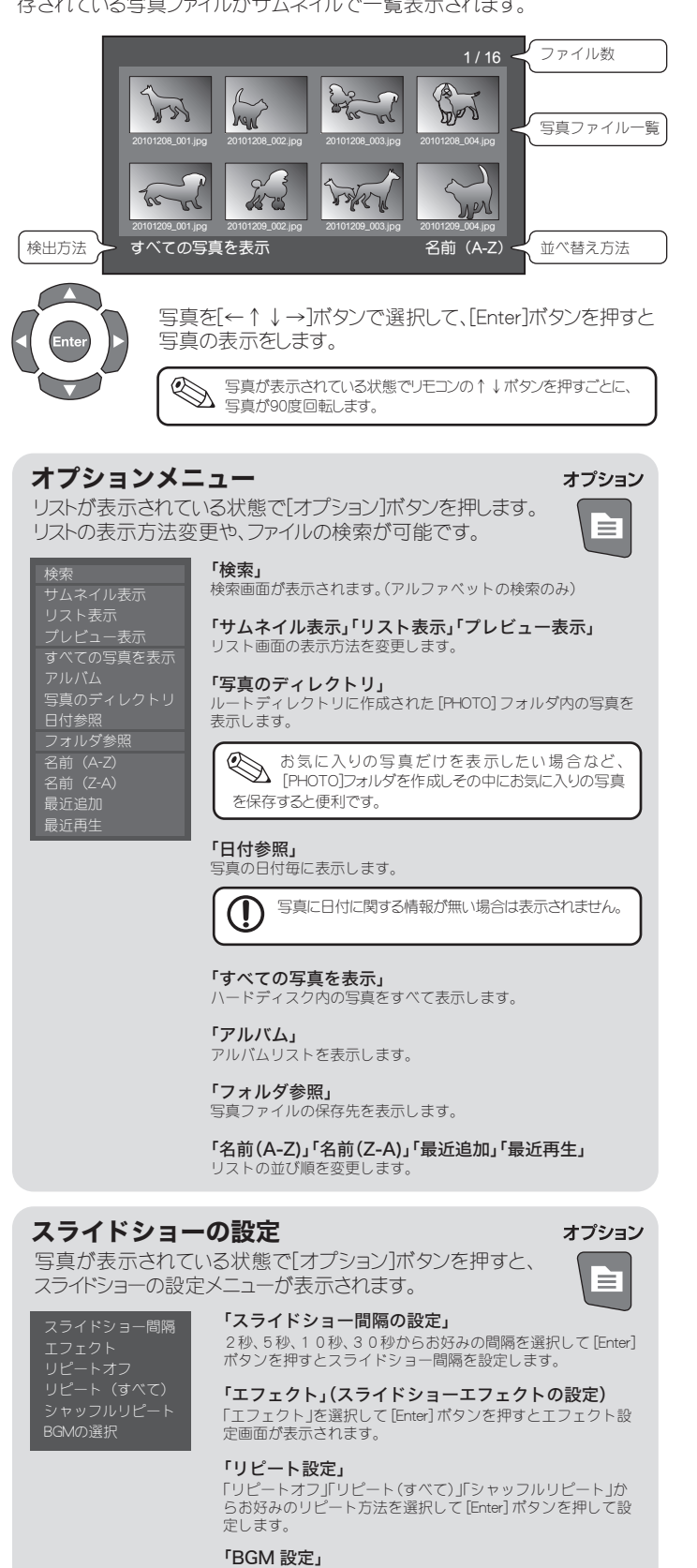

BGMのON/OFFやBGM選択からお好みの音楽ファイル を再生することができます。

オプション

## 画質設定

写真が表示されている時に[オプション]を押します。 「画質設定」を選択して[Enter]ボタンを押します。

画質設定画面が表示され、明るさ、コントラスト、彩度、色相 の設定ができます。

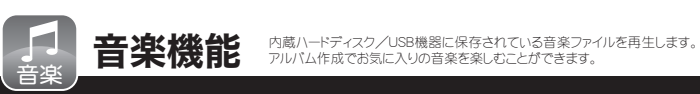

ホーム画面から音楽機能を選択すると、内蔵ハードディスク/USB機器に保存 されている音楽ファイルが一覧表示されます。

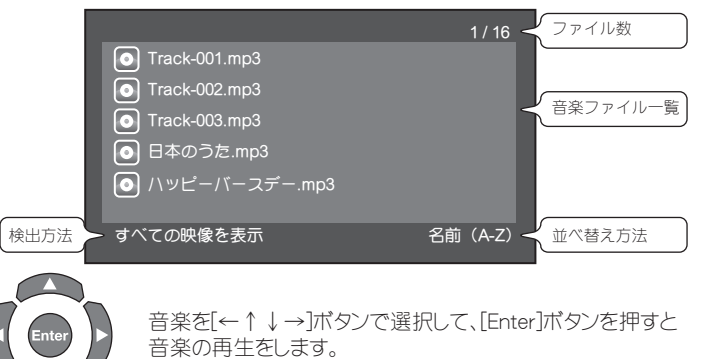

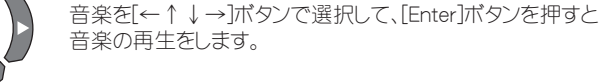

オプション

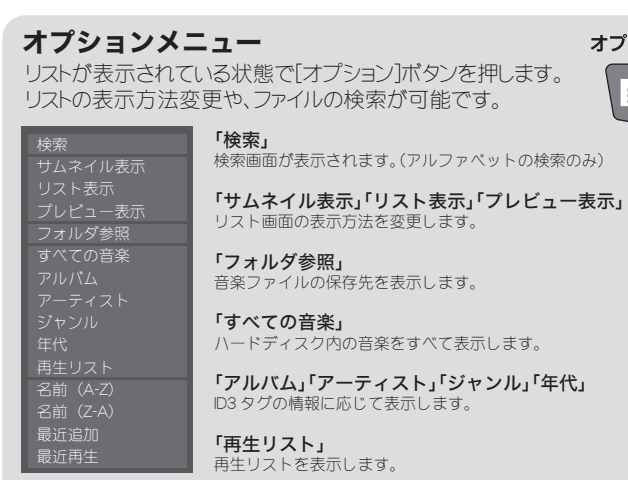

「名前(A-Z)」「名前(Z-A)」「最近追加」「最近再生」 リストの並び順を変更します。

# アルバム&再生リスト作成

写真や音楽機能では、お気に入りのファイルだけを集めて、写真のアル バムを作成したり音楽ファイルの再生リストを作成することができます。

- 1. ホーム画面で「ファイル」機能を選択します。
- 2. 写真や音楽ファイルが保存されているフォルダを選択します。
- 3 ファイルのリストが表示された状態でリモコンの「サーチ」ボタンを押すと、 編集画面が表示されます。
- 4. 「複数選択」を選択すると、左側のウィンドウに、選択したフォルダの内容が 表示されます。
- 5. アルバムや再生リストに追加したいファイルを選択して[再生]ボタンを押す と右側のリストに追加することができます。同様の操作で、他のファイルも 追加します。

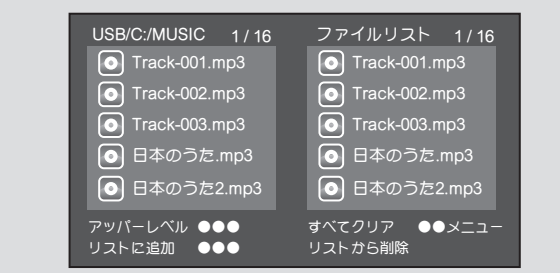

- 6. リストが完成したら[サーチ]ボタンを押してファイル編集画面を表示します。
- 7. 「アルバムの保存」または「再生リストの保存」を選択します。
- 8. ファイル名を入力して、「OK」を選択するとアルバムまたは再生リストが作 成されます。
- 9. 作成されたアルバムまたは再生リストを選択して[Enter]ボタンを押すと、リ スト内のファイルだけを表示/再生します。

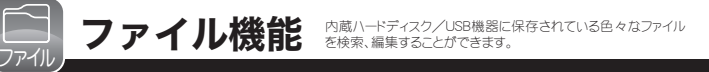

ホーム画面からファイル機能を選択すると、内蔵ハードディスク/USB機器に保 存されているファイルが一覧表示されます。

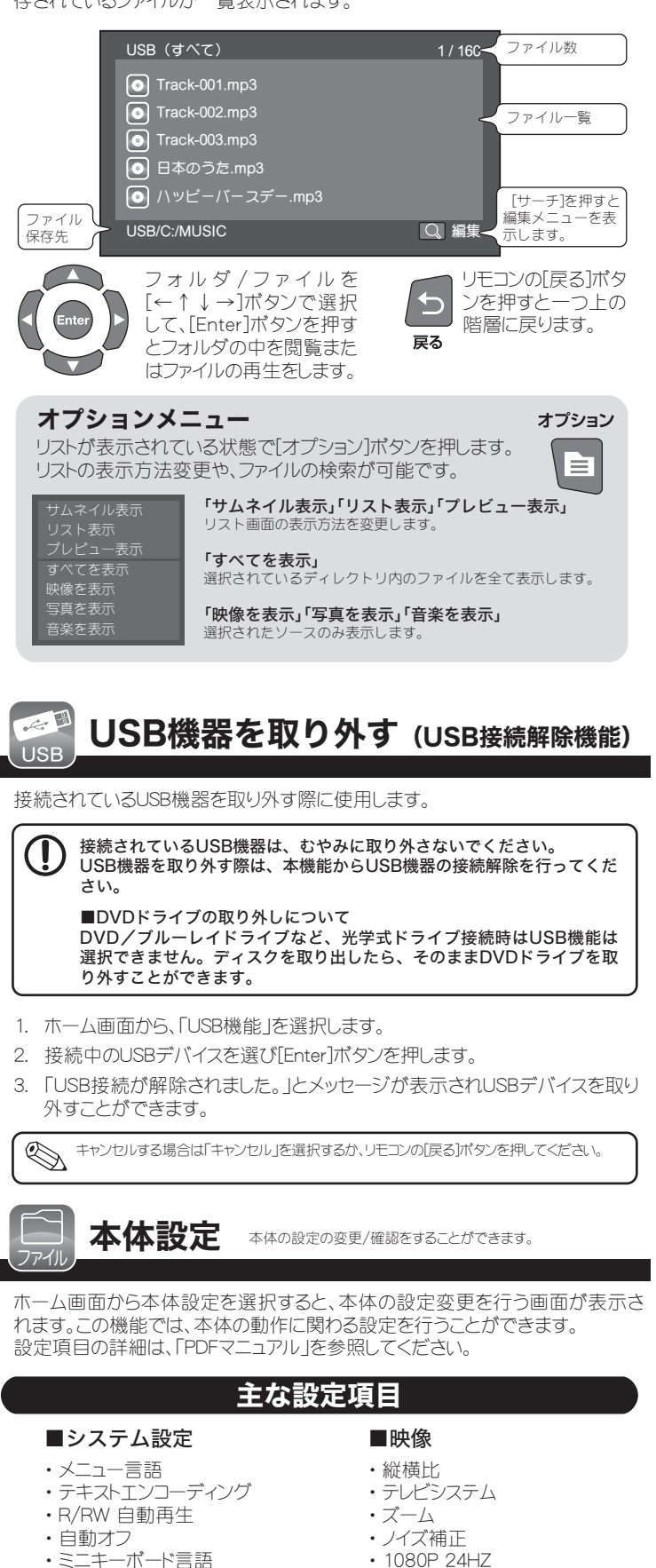

- Deep Color
- ■管理 ・バージョン情報
- ■初期設定の復元

### ■オーディオ設定 ・ナイトモード ・HDMI出力 • SPDIF出力

・メディアの読込

レジューム再生

■USB アップグレード\* ※FWの更新を行います。

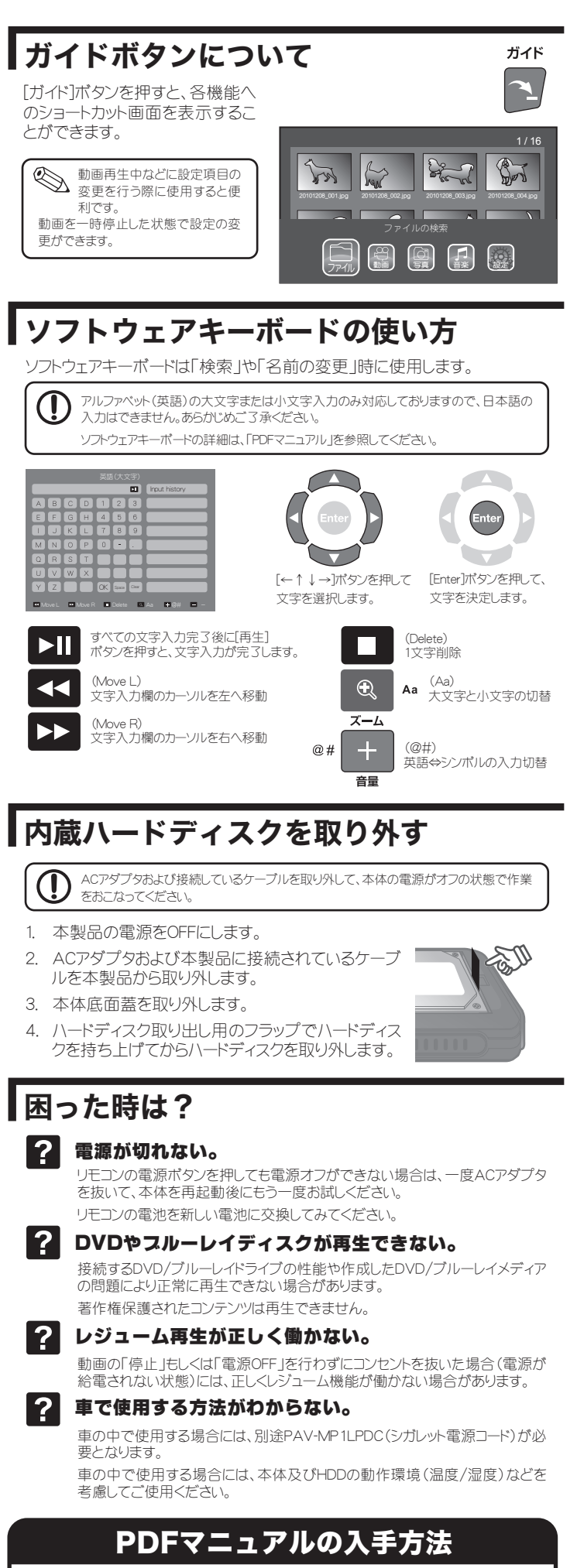

PDFマニュアルでは、本誌の内容に加えて、詳しい説明やその他の機能・操作方法等につい て説明しています。 下記URLよりダウンロードしてご利用ください。

http://www.princeton.co.jp/product/multimedia/pavmp1lp.html ※PDFファイルを開くには別途Acrobat Readerが必要となります。